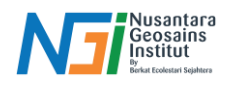

## Langkah Menginput Data USGS Ke Dalam ArcGIS

#### Pendahuluan

**United States Geological Survey (USGS)** adalah lembaga ilmiah pemerintah Amerika Serikat yang bertugas melakukan penelitian geologi, hidrologi, dan pemetaan lingkungan. Salah satu layanan USGS yang banyak digunakan adalah **USGS Earthquake Hazards Program,** yang menyediakan data gempa secara real-time dan historis dari seluruh dunia. USGS mengumpulkan data gempa menggunakan jaringan seismometer global dan menyediakannya dalam berbagai format, termasuk CSV atau KML yang dapat digunakan dalam perangkat lunak pemetaan seperti ArcGIS.

#### Langkah Menginput Data USGS Ke Dalam ArcGIS

Buka aplikasi ArcGIS Maps, pilihlah toolbar "Arc Toolbar" kemudian pilihkan "Conversion Tools" lalu "From KML"

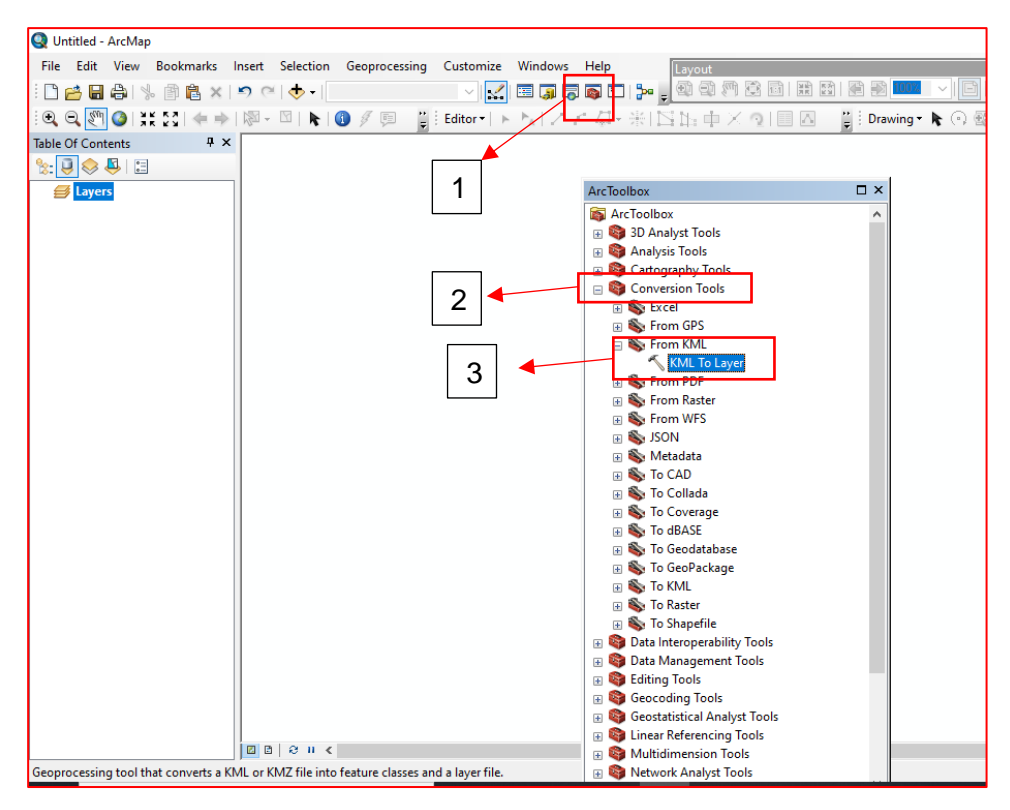

### Pilihlah file KML yang telah di download pada portal USGS sebelumnya.

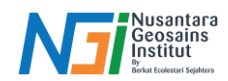

|                          | ArcToolbox               |                           |
|--------------------------|--------------------------|---------------------------|
|                          | ArcToolbox               | ^                         |
|                          |                          |                           |
| KML To Laver             |                          | - 0 X                     |
|                          |                          |                           |
| Input KML Hie            |                          |                           |
| Output Location          |                          | C:\Users\Lenovo\Downloa   |
| Output Data Name (ention | -0                       |                           |
|                          | aij                      |                           |
| Include Ground Overlag   | y (optional)             |                           |
|                          |                          |                           |
|                          |                          |                           |
|                          |                          |                           |
|                          |                          |                           |
|                          |                          |                           |
|                          |                          |                           |
|                          |                          |                           |
|                          |                          |                           |
|                          |                          |                           |
|                          |                          | ~                         |
|                          |                          |                           |
|                          | OK Cancel                | Environments Show Help >> |
|                          | Current                  |                           |
|                          | 🕀 👒 Geocoding Tools      |                           |
|                          |                          |                           |
|                          |                          |                           |
|                          |                          |                           |
|                          |                          |                           |
|                          |                          |                           |
|                          |                          |                           |
|                          |                          |                           |
|                          |                          |                           |
|                          |                          |                           |
|                          |                          |                           |
|                          |                          |                           |
|                          |                          |                           |
|                          |                          |                           |
|                          |                          |                           |
|                          |                          |                           |
|                          |                          |                           |
|                          |                          |                           |
|                          |                          |                           |
|                          |                          |                           |
|                          |                          |                           |
|                          |                          |                           |
|                          |                          |                           |
|                          |                          |                           |
|                          | ArcToolbox               |                           |
|                          | ArcToolbox               | □ ×                       |
|                          | ArcToolbox<br>ArcToolbox | □ ×<br>^                  |
|                          | ArcToolbox               | □ ×<br>^                  |

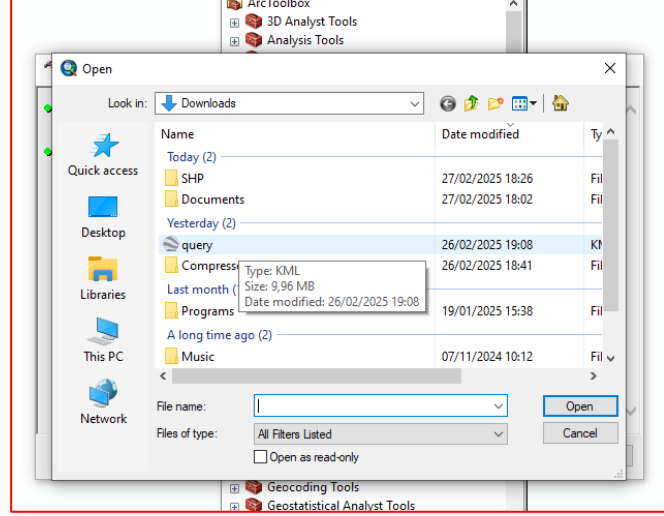

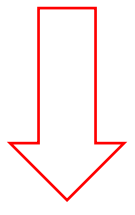

Disusun dan disetujui oleh Nusantara Geosains Institut

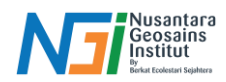

|                                   | Arcloolbox                                                                       |                         |
|-----------------------------------|----------------------------------------------------------------------------------|-------------------------|
|                                   | <ul> <li>ArcToolbox</li> <li>3D Analyst Tools</li> <li>Analysis Tools</li> </ul> | ^                       |
| 🖌 KML To Layer                    |                                                                                  | – 🗆 X                   |
| Input KML File                    |                                                                                  | _ ^                     |
| C: \Users \Lenovo \Downlo         | oads\query.kml                                                                   | <b>6</b>                |
| Output Location                   |                                                                                  |                         |
| C:\Users\Lenovo\Docum             | ients\ArcGIS                                                                     |                         |
|                                   | -                                                                                |                         |
| Qutput Data Name (option<br>query | ay (optional)                                                                    |                         |
| Qutput Data Name (option<br>query | ay (optional)                                                                    |                         |
| Quiptu Data Name (option<br>query | ay (optional)           OK         Cancel         En                             | vironments Show Help >> |

# Visualisasi ketika data KML Gempa Bumi telah di input ke dalam ArcGIS

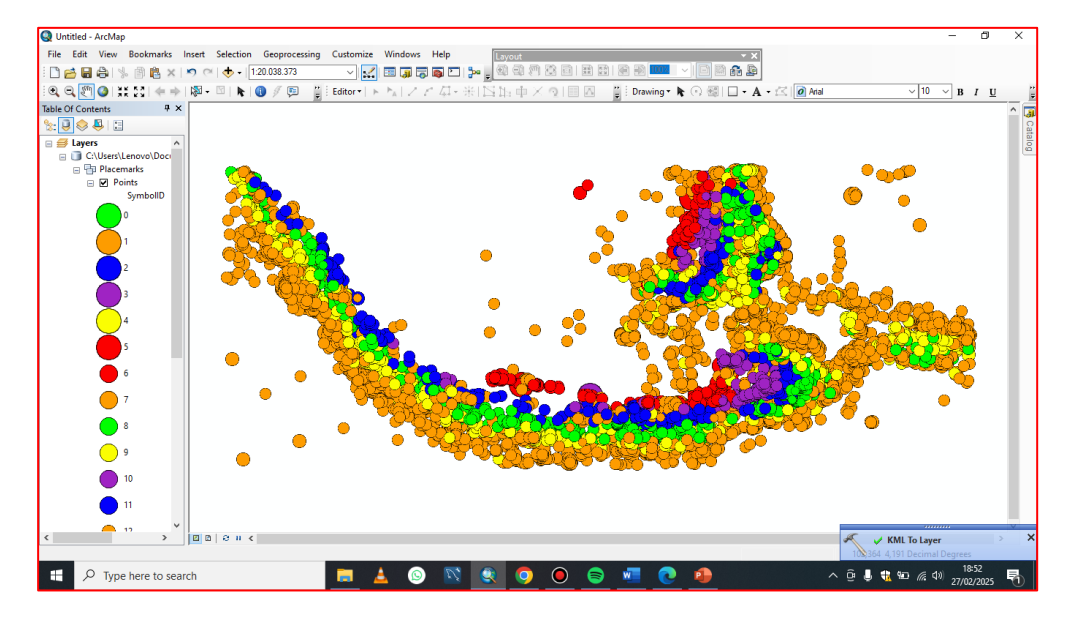